# HOW TO LINK YOUR Polar device to aia vitality

# STEP 1

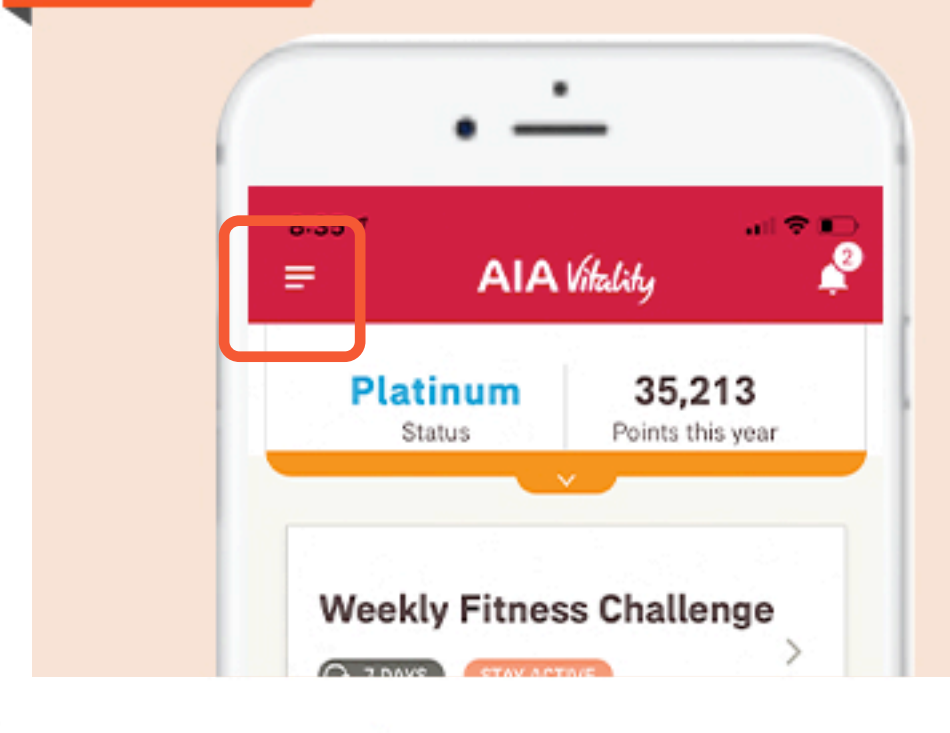

## CLICK ON **"NAVIGATION MENU"**

## STEP 2

#### CLICK ON **"MY DEVICES"** IN THE NAVIGATION MENU

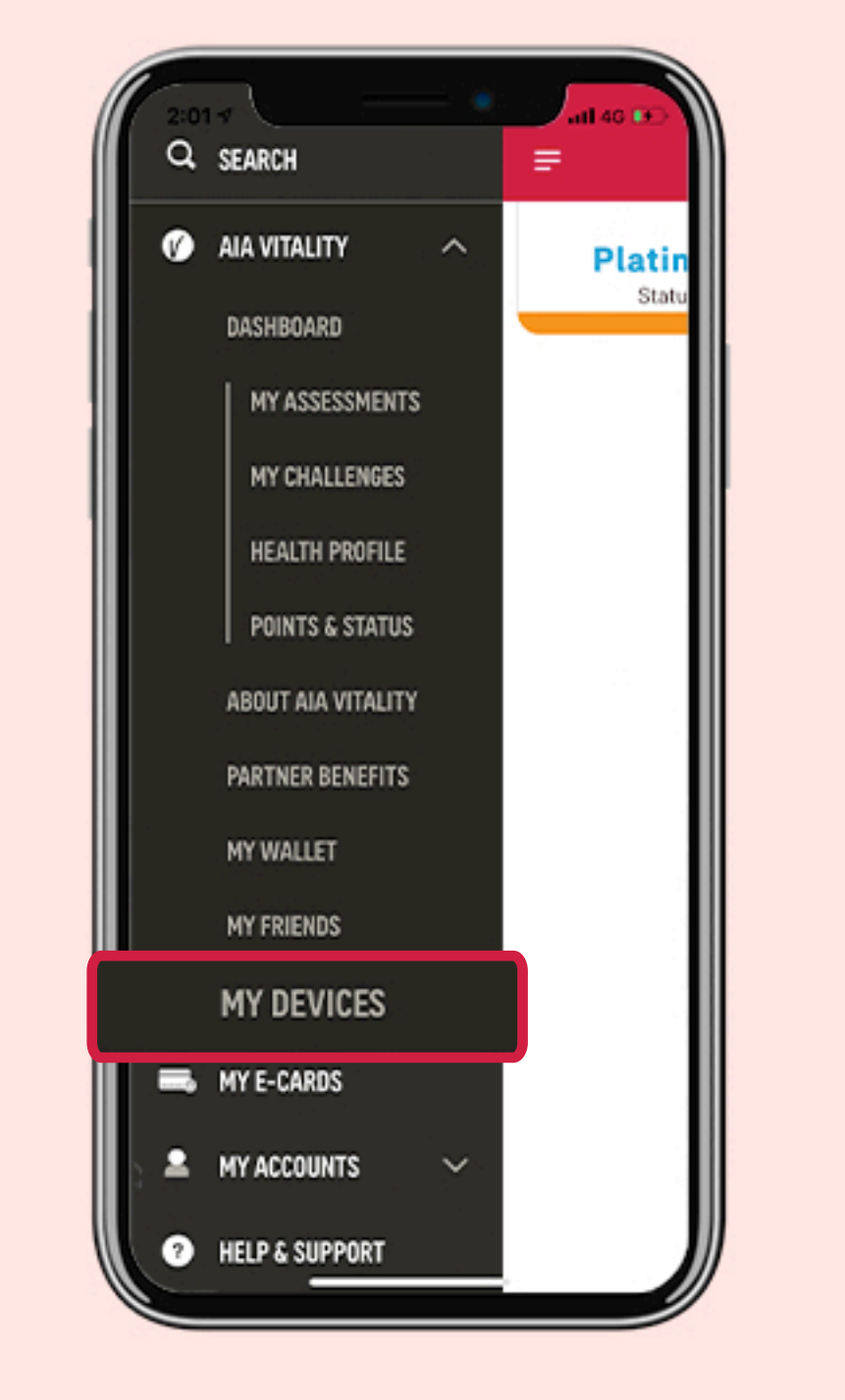

## STEP 3

### CLICK ON **"LINK NOW"** NEXT TO THE **POLAR** ICON

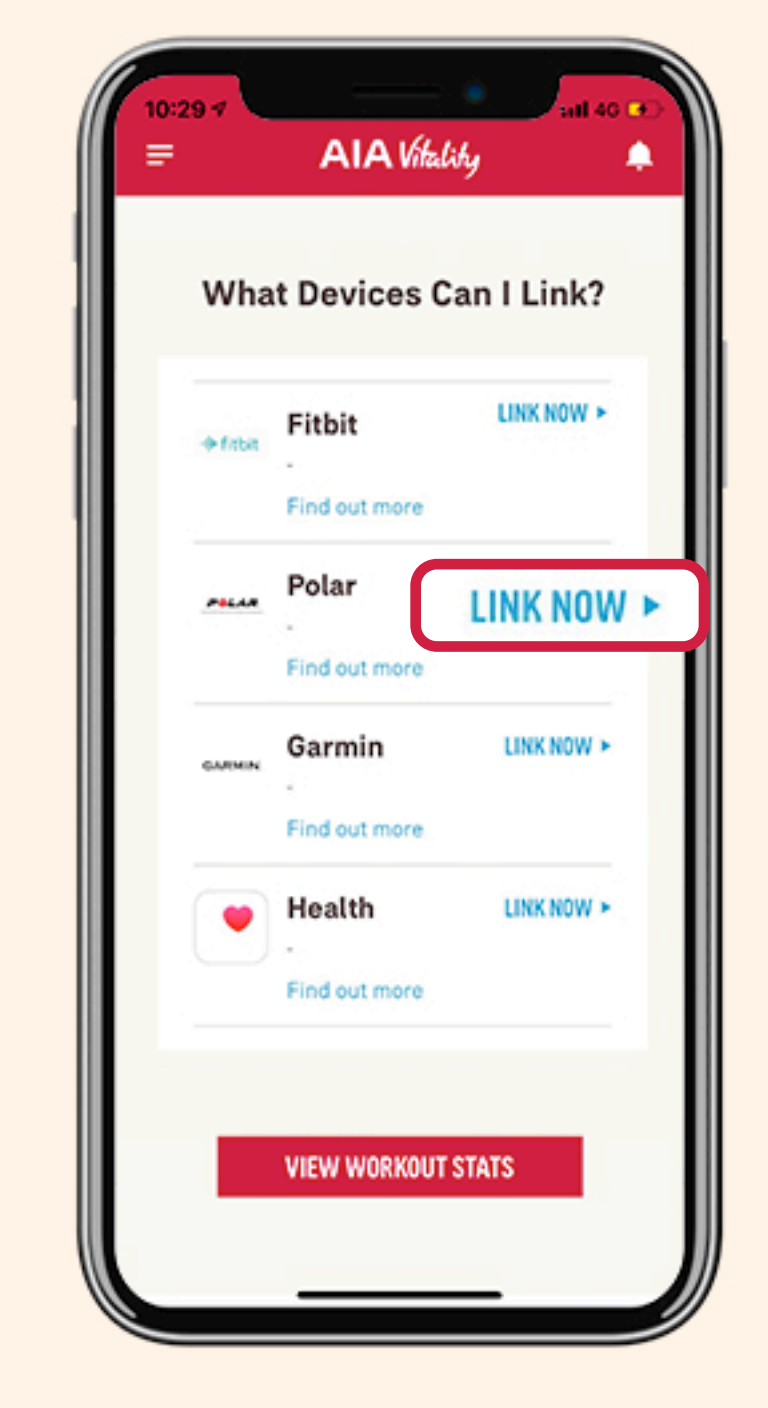

# STEP 4

#### ENTER YOUR **REGISTERED EMAIL ADDRESS** AND CLICK ON "CONTINUE"

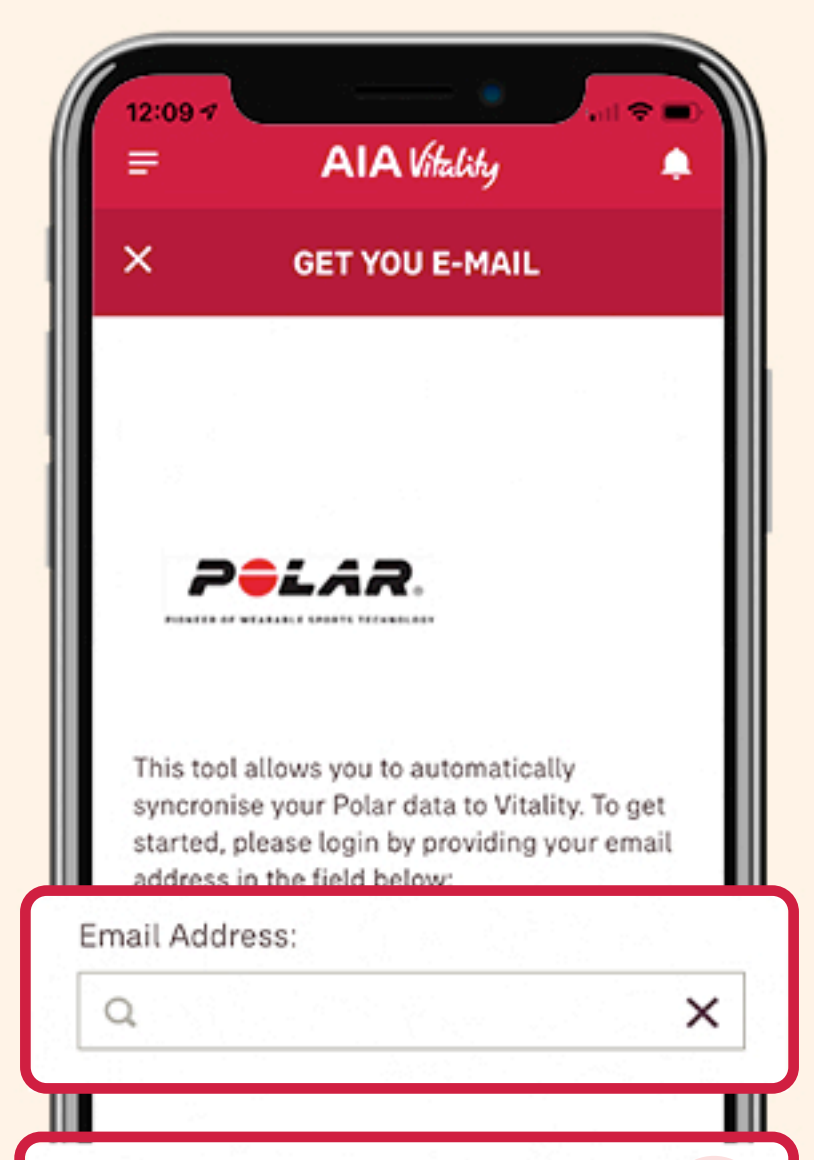

## **STEP 5**

#### YOU HAVE **SUCCESSFULLY LINKED** YOUR POLAR DEVICE TO AIA VITALITY

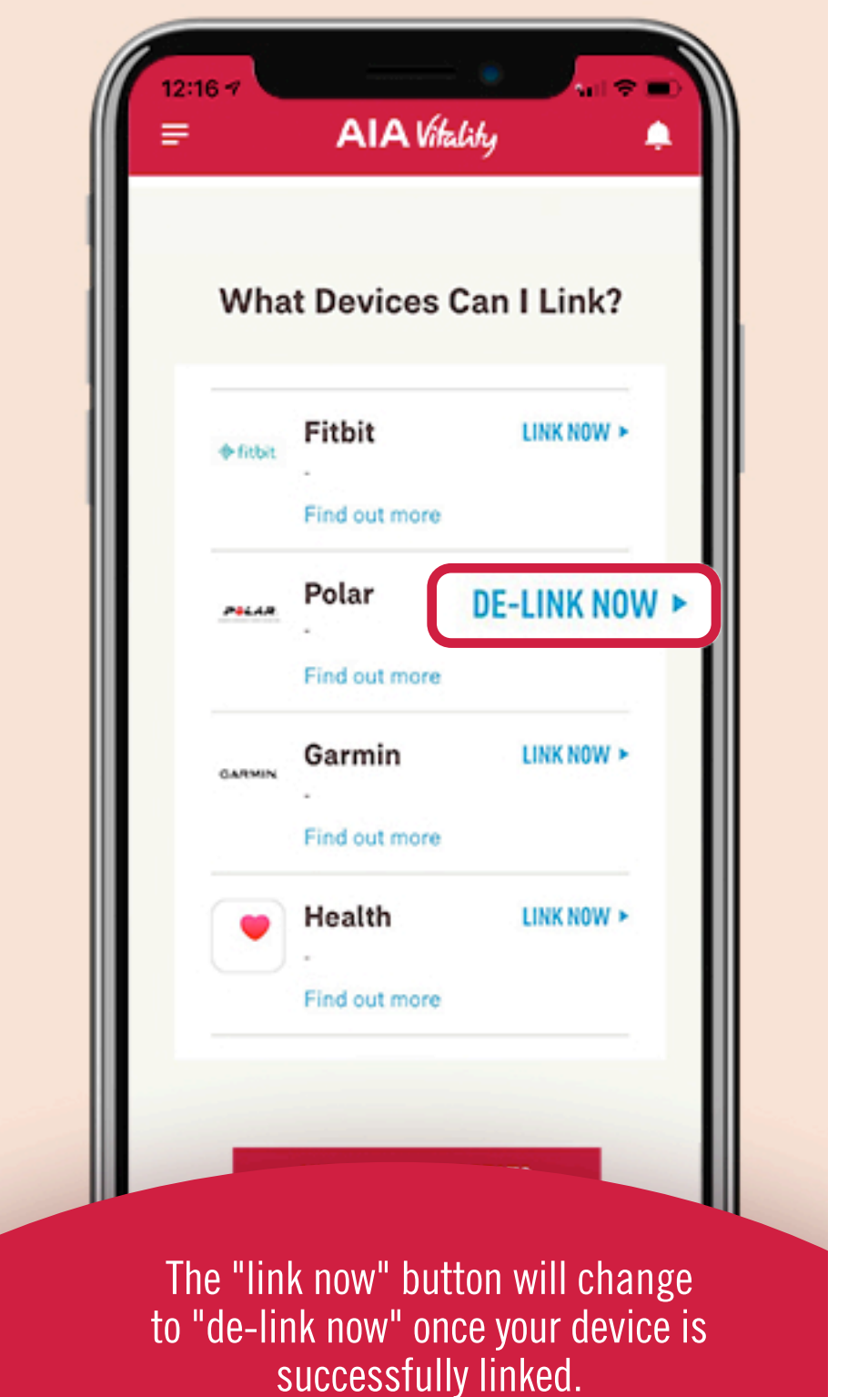

CONTINUE

It is important that you give permission to AIA Vitality to access your fitness data in order for your points to be synced.

USEFUL 🔆 TIPS

#### **ACCEPT THE INVITATION** FROM AIA SINGAPORE PRIVATE LIMITED

Once you have completed Step 4, you will receive an email from Polar on AIA Singapore Private Limited's request to view your training sessions and daily activity. You will need to sign in to https://flow.polar.com/ and and accept the request in order for your Polar device to be linked to AIA Vitality app.

Upon accepting the request, you need to clock a run, walk or workout earning AIA Vitality points at least once (for example, clocking minimum 10,000 steps to earn 50 AIA Vitality points) in order for AIA Vitality to receive your fitness data and points to be synced thereafter.

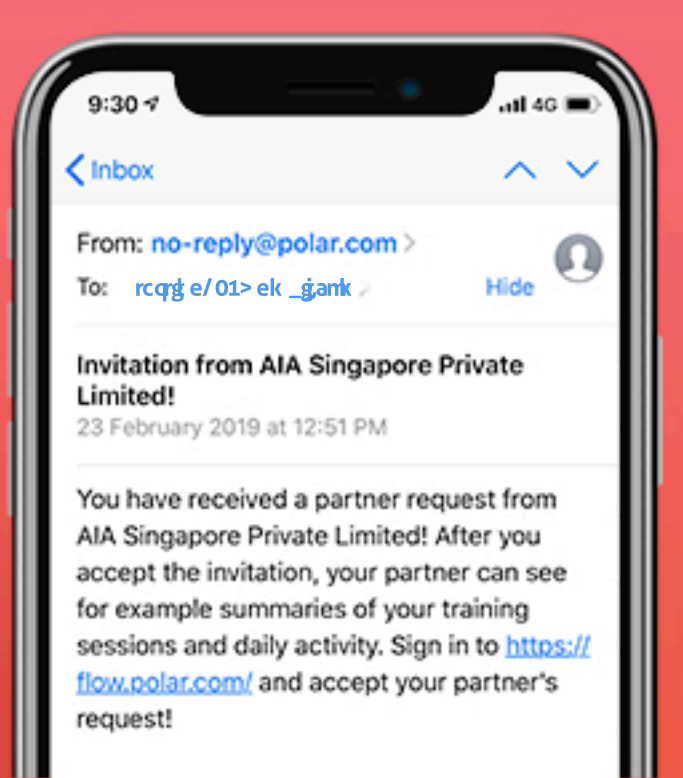

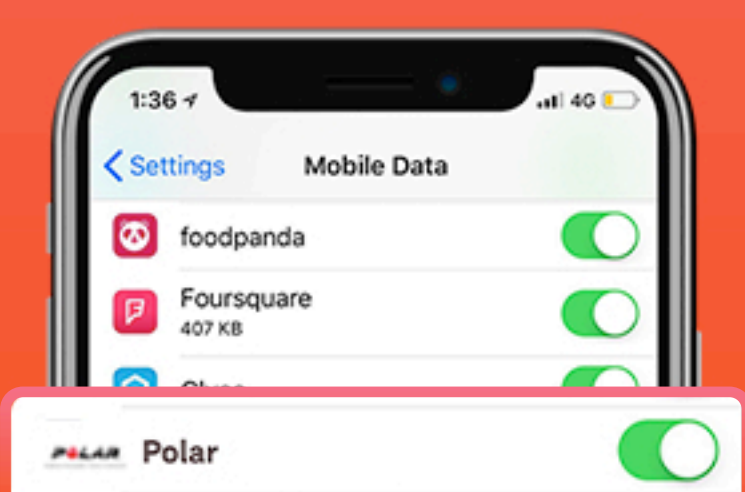

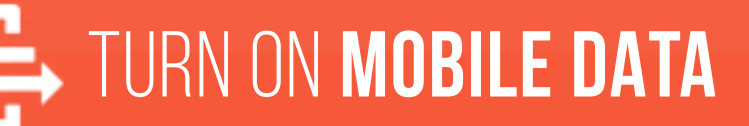

Remember to turn on the mobile data for your fitness app in order to track your workouts and allow AIA Vitality to receive your fitness data for points syncing.

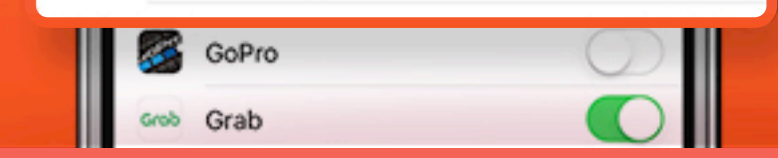

To ensure that your workouts are **synced accurately**, please track your workouts with one of the following supported fitness apps or devices and **link it <u>directly</u> to the AIA Vitality app**:

| FITNESS DEVICES / APP        | <b>HEART RATE</b><br>(For devices with heart rate monitor) | SPEED | STEPS |
|------------------------------|------------------------------------------------------------|-------|-------|
| Fitbit                       | Y                                                          | Y     | Y     |
| Garmin                       | Y                                                          | Y     | Y     |
| Polar                        | Y                                                          | Y     | Y     |
| Health App                   | Ν                                                          | N     | Y     |
| Apple Watch (via Health App) | Y                                                          | N     | Y     |
| Samsung Health               | Ν                                                          | N     | Y     |
| Samsung Gear (via Samsung H  | ealth) Y                                                   | N     | Y     |

\*Please note that AIA Vitality does not accept fitness data from other third party devices linked to the above fitness apps or devices. AIA Vitality does not accept or award points for manual input of health data.

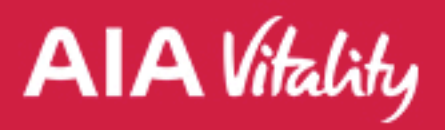

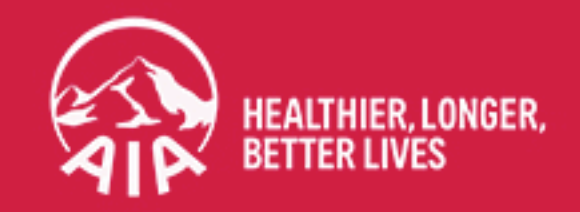